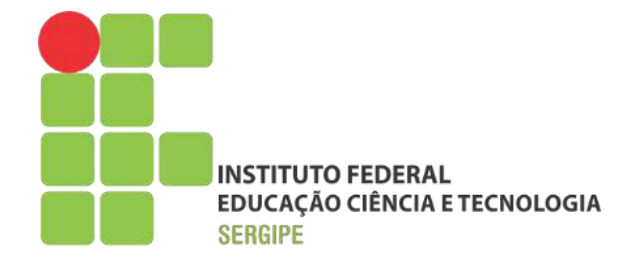

# REITORIA DIRETORIA DE TECNOLOGIA DA INFORMAÇÃO COORDENADORIA DE TELECOMUNICAÇÕES

**GUIA RÁPIDO** 

# CADASTRO, ATUALIZAÇÃO E CONSULTA DE RAMAIS NO SIPAC

JUNHO/2016 ARACAJU/SE

# **SUMÁRIO**

| 1. | CADASTRO DE LINHAS TELEFÔNICAS (RAMAIS)    | 03 |
|----|--------------------------------------------|----|
| 2. | ATUALIZANDO DADOS DO RAMAL DA UNIDADE      | 05 |
| 3. | CONSULTA DE RAMAIS - ÁREA PÚBLICA DO SIPAC | 07 |

# **1. CADASTRO DE LINHAS TELEFÔNICAS (RAMAIS)**

Nesta seção, os servidores serão orientados de como proceder para o cadastro do ramal de sua unidade no SIPAC, caso não esteja sendo listado na área pública de consulta de telefones no SIPAC.

| DIRETORIA DE TECNOLOGIA DA INFOR                                                                                                    |                                                                                                    | 1.000                                                                                                    | CONTRACTOR OF                                                                                                    | all Comments                                                                                              | Aber about the                           | and freehold of days       |             |
|----------------------------------------------------------------------------------------------------|----------------------------------------------------------------------------------------------------|----------------------------------------------------------------------------------------------------|----------------------------------------------------------------------------------------------------|----------------------------------------------------------------------------------------------------|------------------------------------------|----------------------------|-------------|
| sector proto sea a sustainable sea pro- bit                                                                                                    | MACAO + B - (11 07 77)                                                                                                    | Orçamentos 201                                                                                                    | Alteriar sector                                                                                                    | Aleda                                                                                                    | Aner Chamade                             | Portar Admin.              |             |
|                                                                                                    | Incompanies - Print ( a scherole y                                                                                                    |                                                                                                    |                                                                                                    |                                                                                                    |                                          | 10                         |             |
| Requisições 🔛 Comunicação 📰 C                                                                                                    | Comprae (L) Contratos 📑 Projetos                                                                                                    | Crgamento                                                                                                    | E Património Móve                                                                                                    | d 🔛 Protocolo 🔛                                                                                           | Auditoria Interna                        | Cutros 1º                  |             |
| numl - Médulo de Terrenado                                                                                                    | e de Emac                                                                                                    |                                                                                                    |                                                                                                    |                                                                                                    | _                                        | Consultas                  |             |
| Neste manual os gestores e chefes d                                                                                                    | is do surve.<br>le unidade seclio instruídos acerca da                                                                                                    | s principais funcion                                                                                                    | alidades disponibili                                                                                                    | sadas no módulo                                                                                           | Caive Bostal                             | Módulo de Bibliotec        |             |
| de Transportes do SIRAC, comos requi                                                                                                    | uisição de transporte, reserva de tran                                                                                                    | isporte, autorizar re                                                                                                    | equisição de transpo                                                                                                    | orte, cadastrar um                                                                                        |                                          | 🐌 Seldo do Certão do       | Restaurante |
|                                                                                                    |                                                                                                    |                                                                                                    |                                                                                                    | fast fast fast former                                                                                     | IFOCAF FIDTO                             | Acesso à Informaçã         | io          |
|                                                                                                    |                                                                                                    |                                                                                                    | 20                                                                                                    | tera tera construction                                                                                    | Editar Partil                            | dolaas                     |             |
|                                                                                                    |                                                                                                    |                                                                                                    | 3⊻                                                                                                    | Cadastrar Linha                                                                                           | Telefónica.                              | C Teleforsa                |             |
| Plane Extrate Material                                                                                                    | Processos Documentos firs                                                                                                    | panacões Transp                                                                                                    | nurtes /                                                                                                    | Consultar Catálo                                                                                          | 00                                       | and an and a second second | 2º          |
|                                                                                                    |                                                                                                    |                                                                                                    |                                                                                                    | Telefones da Un                                                                                           | dade +                                   | 250                        |             |
| Abaixo estão listados os 20 últimos                                                                                                    | tópicos cadastrados,                                                                                                    |                                                                                                    |                                                                                                    |                                                                                                    | UCITACORS                                | MINUTAS                    |             |
| Informacion-                                                                                                    |                                                                                                    | /                                                                                                    |                                                                                                    |                                                                                                    | see prevanisements                       | do Cantzaton               |             |
| Informações: Co                                                                                                    |                                                                                                    |                                                                                                    |                                                                                                    |                                                                                                    | A                                        | (=b)                       |             |
| Clique em 🔍 par                                                                                                    | a visualizar informações e cada                                                                                                    | istrar comentări                                                                                                    | o sobre o tópico.                                                                                                    | 2                                                                                                    | \$1                                      |                            |             |
|                                                                                                    | Clique em 🥘 para removi                                                                                                    | er e tépice.                                                                                                    |                                                                                                    |                                                                                                    | MEMORANDOS                               | Consulto de                |             |
| tulo                                                                                                    |                                                                                                    | Ultima                                                                                                    | Criado por                                                                                                    | Responses                                                                                                 | C. C. C. C. C. C. C. C. C. C. C. C. C. C | EQUINOS                    |             |
|                                                                                                    | /                                                                                                    | ostagem                                                                                                    | Cristo por                                                                                                    | ncepterias                                                                                                | DADOS FUN                                | CIONAIS DO                 |             |
| ortaria                                                                                                    |                                                                                                    | 2/03/2016                                                                                                    | EST                                                                                                    | 32 🛰                                                                                                    | SARV                                     | IDOR                       |             |
|                                                                                                    | Cadastrar Novo Tóp                                                                                                    | ico                                                                                                    | ver b                                                                                                    | odos es Topicos                                                                                           | Categoria: Técnico<br>TECNIO             | Administrative<br>CO DE    |             |
|                                                                                                    |                                                                                                    |                                                                                                    |                                                                                                    |                                                                                                    | Cargo: LABOR                             | ATORIO AREA                |             |
|                                                                                                    |                                                                                                    |                                                                                                    |                                                                                                    |                                                                                                    | DIRET                                    | INIA DE                    |             |
|                                                                                                    |                                                                                                    |                                                                                                    |                                                                                                    |                                                                                                    | Lecação INFORT                           | MACAO 1                    |             |
|                                                                                                    |                                                                                                    |                                                                                                    |                                                                                                    |                                                                                                    | REITOR                                   | RLA (11:02:32)             |             |
| MENU "OU"                                                                                                    | TROS" -> TELEF(                                                                                                    | DNIA -> (                                                                                                    | CADASTR                                                                                                    | /O DO SIE<br>RAR LINH                                                                                     | PAC, EM S<br>A TELEF                     | SEGUIDA,<br>ÔNICA          |             |
| T- FASSO - AC<br>MENU "OU"                                                                                                    | TROS" -> TELEF(                                                                                                    | DNIA -> (                                                                                                    | CADASTR                                                                                                    | /O DO SII<br>AR LINH                                                                                      | PAC, EM S<br>A TELEF                     | SEGUIDA,<br>ÔNICA          | 1           |
| PORTAL ADMINISTRATIVO >                                                                                                    | TROS" -> TELEF(                                                                                                    | DNIA -> (                                                                                                    | STRATIV                                                                                                    | /O DO SIE<br>RAR LINH                                                                                     | PAC, EM S<br>A TELEF                     | SEGUIDA,<br>ÔNICA          | 1           |
| PORTAL ADMINISTRATIVO >                                                                                                    | CADASTRAR LINNA TELEFONICA                                                                                                    | DNIA -> (                                                                                                    | STRATIN<br>CADASTR                                                                                                    | /O DO SIF<br>AR LINH                                                                                      | PAC, EM S<br>A TELEF                     | SEGUIDA,<br>ÔNICA          |             |
| PORTAL ADMINISTRATIVO ><br>Através desta operação é possíve<br>E possível cadastrar linhas para                                                                                                    | CADASTRAR LINHA TELEFÓNICA<br>vel cadastrar linhas telefónicas vincu<br>a unidade pagadora.                                                                                                    | DNIA -> (                                                                                                    | STRATIN<br>CADASTR                                                                                                    | /O DO SIF<br>AR LINH                                                                                      | PAC, EM S<br>A TELEF                     | SEGUIDA,<br>ÔNICA          |             |
| PORTAL ADMINISTRATIVO ><br>Através desta operação é possív<br>É possível cadastrar linhas para<br>Dados necessários para o cadas                                                                                                    | CADASTRAR LINNA TELEFÓNICA<br>vel cadastrar linhas telefónicas vincu<br>a unidade pagadora .<br>stro da linha telefónica:                                                                                                    | Index e ume unider                                                                                                    | STRATIN<br>CADASTR                                                                                                    | /O DO SIE<br>AR LINH                                                                                      | AC, EM S                                 | SEGUIDA,<br>ÔNICA          |             |
| PORTAL ADMINISTRATIVO ><br>Através desta operação é possív<br>É possível cadastrar linhas para<br>Dados necessários para o cadas<br>• Unidade Pagadore: um                                                                                                    | CADASTRAR LINNA TELEFÓNICA<br>vel cadastrar linhas telefónicas vincu<br>a unidade pagadora .<br>stro da linha telefónica:<br>dade que irá arcar com es despesas                                                                                                    | ADMINI<br>DNIA -> (                                                                                                    | STRATIN<br>CADASTR                                                                                                    | 70 DO SIE<br>AR LINH                                                                                      | AC, EM S                                 | SEGUIDA,<br>ÔNICA          |             |
| PORTAL ADMINISTRATIVO ><br>Através desta operação é possív<br>É possível cadastrar linhas para<br>Dados necessários para o cadas<br>• Unidade Pagadore: um<br>• Unidade de Lucalizaçã<br>• Unidade de Lucalizaçã                                                                                                    | CADASTRAR LINHA TELEFÓNICA<br>vel cadastrar linhas telefónicas vincu<br>a unidade pagadora .<br>stro da linha telefónica:<br>dade que irá arcar com es despesas<br>los unidade vinculada à unidade pag<br>formação descritivo sobre a utilizado                                                                                                    | ADMINI<br>DNIA -> (<br>ledes e uma unider<br>de linha,<br>edura unde s linha<br>o de leñas                                                                                                    | STRATIV<br>CADASTR<br>de pegedore.<br>telefônica se encon                                                                                                    | /O DO SIE<br>AR LINH                                                                                      | PAC, EM S                                | SEGUIDA,<br>ÔNICA          |             |
| PORTAL ADMINISTRATIVO ><br>Através desta operação é possív<br>É possível cadastrar linhas para<br>Dados necessários para o cadas<br>• Unidade Pagadora: un<br>• Unidade de Localização<br>• Unidade de Localização                                                                                                    | CADASTRAR LINHA TELEPÓNICA<br>val cadastrar linhas telefónicas vincu<br>a unidade pagadora .<br>tro da linha telefónica:<br>dade que irá arcar com as despesas<br>for unidade vinculada à unidade pag<br>formação descritóva sobre a utilização<br>uma linha de telefónica;<br>uma linha de telefónica subjector a utilização<br>uma linha de telefónica;<br>uma linha de telefónica subjector a utilização<br>uma linha de telefónica;<br>uma linha de telefónica;                                                                                                    | da linha.<br>edua orde a linha<br>o da linha.                                                                                                    | STRATIV<br>CADASTR<br>de pagadora.<br>telefônica se encon                                                                                                    | /O DO SIE<br>RAR LINH                                                                                     | PAC, EM S                                | SEGUIDA,<br>ÔNICA          |             |
| PORTAL ADMINISTRATIVO ><br>Através desta operação é possív<br>É possível cadastrar linhas para<br>Dados necessários para o cadas<br>• Unidade Pagadora: um<br>• Unidade Pagadora: um<br>• Unidade de Localizaçã<br>• Descrição da Linha: núm<br>• Tipo de Telefone: se é<br>• Nimero da Linha: núm<br>• Ramal: Associada a uma<br>percélo in anaçore:                                                                                                    | CADASTRAR LINHA TELEPÓNICA<br>val cadastrar linhas telefónicas vincu<br>a unidade pagadora .<br>tro da linha telefónica:<br>utro da linha telefónica:<br>utro da linha telefónica:<br>utro da linha telefónica:<br>utro da linha telefónica podem existir um o                                                                                                    | da linha.<br>da linha.<br>da linha.<br>da linha.<br>da linha.<br>da linha.<br>da linha.<br>da linha.<br>da linha.<br>da linha.<br>da linha.<br>da linha.                                                                                                    | STRATIV<br>CADASTR<br>de pagadore.<br>telefônica se encon<br>a inserir um ramal                                                                                                    | O DO SIE<br>AR LINH                                                                                       | PAC, EM S<br>A TELEF(                    | SEGUIDA,<br>ÔNICA          |             |
| PORTAL AOMINISTRATIVO ><br>Através desta operação é possíve<br>é possível cadastrar linhas para<br>Dados necessários para o cadas<br>• Unidade de Localização<br>• Unidade de Localização<br>• Unidade de Localização<br>• Unidade de Localização<br>• Unidade de Localização<br>• Unidade de Localização<br>• Unidade de Localização<br>• Unidade de Localização<br>• Unidade de Localização<br>• Unidade de Localização<br>• Unidade de Inihas núme<br>• Ramal: Associada a uma<br>inserção irá aperecer.                                                                                                    | CADASTRAR LINNA TELEPÓNICA<br>vel cadastrar linhas telefónicas vincu<br>a unidade pagadora .<br>tro da linha telefónicas :<br>tro da linha telefónicas :<br>dade que irá arcoir as despesas<br>formação descritiva sobre a utilizaçã<br>formação descritiva sobre a utilizaçã<br>uma linha de telefónica.<br>I inha telefónica podem existir um o                                                                                                    | da linha,<br>adora onde a linha<br>o da linha.<br>o da linha.<br>o da linha.<br>o da linha.                                                                                                    | STRATIV<br>CADASTR<br>de pegedore.<br>telefônica se encom<br>a inserir um ramal                                                                                                    | tra.                                                                                                    | AC, EM S<br>A TELEF(                     | SEGUIDA,<br>ÔNICA          |             |
| Através desta operação é possível cadastrar linhas para<br>Dados necessários para o cadas<br>- Unidade Pagadora: uni<br>Dindes de Localização<br>- Dindede Decalização<br>- Dindede de Localização<br>- Dindede de Localização<br>- Dindede de Localização<br>- Dindede de Localização<br>- Dindede de Localização<br>- Dindede de Localização<br>- Dindede de Localização<br>- Rismero do Linhas mime<br>- Rasmal: Associado a uma<br>inserção irá aparecer.                                                                                                    | CADASTRAR LINNA TELEPÓNICA<br>vel cadastrar linhas telefónicas vincu<br>a unidade pagadora .<br>tro da linha telefónicas :<br>tro da linha telefónicas :<br>dade que irá arcar com as despesas<br>formação descritiva sobre a unidade pag<br>formação descritiva sobre a unidade pag<br>formação descritiva sobre a unidade pag<br>formação descritiva sobre a unidade pag<br>formação descritiva sobre a unidade pag<br>formação descritiva sobre a unidade pag<br>formação descritiva sobre a unidade pag<br>formação descritiva sobre a unidade pag<br>formação descritiva sobre a unidade pag<br>formação descritiva sobre a unidade pag                           | Index a uma unidar<br>Index a uma unidar<br>Inde linha<br>Inde linha<br>Inde linha<br>Inde linha<br>Inde nets<br>Index ramais, Part                                                                                                    | STRATIV<br>CADASTR<br>de pegedore.<br>telefônica se encor<br>a inserir um ramal                                                                                                    | tra.                                                                                                    | AC, EM S<br>A TELEF(                     | SEGUIDA,<br>ÔNICA          |             |
| PORTAL ADMINISTRATIVO ><br>Através desta operação é possível<br>desta operação é possível<br>desta recessários para o cadas<br>0 Unidade de Localização<br>0 Unidade de Localização<br>0 Descrição da Linhas núme<br>0 Engende Telefoneis se é<br>0 Descrição da Linhas núme<br>0 Romero da Unihas núme<br>0 Romero da Uniha                                                                                                    | CADASTRAR LINNA TELEPÓNICA<br>CADASTRAR LINNA TELEPÓNICA<br>vel cadestrar linhas telefónicas vincu<br>a unidade pagadora .<br>tro da lenha telefónica:<br>unidade que irá arcar com as despesas<br>formação descritiva sobre a utilizaçã<br>uma linha telefónica.<br>inha telefónica podem existir um o<br>QAT<br>o Número: • 3145                                                                                                    | Index a uma unidar<br>Index a uma unidar<br>Inde linha<br>Index ande a linha<br>Index ande a linha<br>Index ande a linha<br>Index ande a linha<br>Index ander a linha<br>Index ander a linha<br>Index ander a linha<br>Index ander a linha<br>Index and Linhika T                                                                                                    | STRATIV<br>CADASTR<br>de pegedore.<br>telefônica se encor<br>a inserir um ramal                                                                                                    | tra.                                                                                                    | PAC, EM S<br>A TELEF(                    | SEGUIDA,<br>ÔNICA          |             |
| PORTAL ADMINISTRATIVO ><br>Através desta operação é possív<br>É possível cadastrar linhas para<br>Dados necessários para o cadas<br>O Unidade de Localização<br>O Unidade de Localização<br>O Descrição da Linha: nim<br>O Descrição da Linha: nim<br>O Descr                                                                                                    | CADASTRAR LINNA TELEPÓNICA<br>Val cadastrar linhas telefónicas vincu<br>a unidade pagadora .<br>tro da lenha telefónicas :<br>unidade us irá arcar com as despesas<br>formação descritiva sobre a utilizaçã<br>uma linha telefónica.<br>inha telefónica podem existir um o<br>QAT<br>Q Número: • 3145<br>Pagadors: • 11,02,32,01,01 - COO                                                                                                    | ADIVITINI<br>DNIA -> (<br>A<br>ledes a uma unidar<br>de linha<br>o de linha<br>o de linha o de linha<br>o de linha de linha<br>o de linha de linha de linha<br>o de linha de linha d                                                                                                    | STRATIV<br>CADASTR<br>de pegedore.<br>telefônica se encor<br>a inserir um ramal<br>ELEFÓNICA                                                                                                    | tra.<br>basta marcar a caix                                                                               | AC, EM S<br>A TELEF(                     | SEGUIDA,<br>ÔNICA          |             |
| PORTAL ADMUNISTRATIVO ><br>Através desta operação é possíve<br>é possível cadastrar linhas para<br>Dados necessários para o cadas<br>• Unidade de Localização<br>• Unidade de Localização<br>• Unidade de Localização<br>• Unidade de Localização<br>• Unidade de Localização<br>• Unidade de Localização<br>• Unidade de Localização<br>• Unidade de Localização<br>• Unidade de Localização<br>• Unidade de Localização<br>• Unidade de Localização<br>• Unidade de Successiva<br>• Unidade de Successiva<br>• Unidade de Sucessiva<br>• Unidade d                                                                                                    | CADASTRAR LINNA TELEPÓNICA<br>CADASTRAR LINNA TELEPÓNICA<br>vel cadastrar linhas telefónicas vincu<br>a unidade pagadora .<br>tro da lenha telefónicas :<br>unidade us irá arcar com as despesas<br>iose unidade vinculata à a unidade pag<br>formação descritiva sobre a utilizaçã<br>uma linha telefónica.<br>inha telefónica podem existir um o<br>QUA<br>Q Número: • 3145<br>• Pagadora: • 11.02.32.01.01 - COO<br>pealização: • COORDENADORIA DE                                                                                                    | ADIVITINI<br>DNIA -> (<br>A<br>ledes a uma unidar<br>de linha<br>o de linha<br>o de | STRATIV<br>CADASTR<br>de pagadora.<br>telefônica se encor<br>a inserir um ramal<br>ELEFÓNICA<br>HISTEMAS DE INFOI<br>IORMAÇÃO - REITO                                                                                                    | tra.<br>basta marcar a caix<br>RMAÇÃO - REITORIJ<br>RIA (11.02.32.0                                       | AC, EM S<br>A TELEF(                     | SEGUIDA,<br>ÔNICA          |             |
| PORTAL ADMUNISTRATIVO ><br>Através desta operação é possíve<br>é possível cadastrar linhas para<br>Dedos necessários para o cadas<br>0 Unidade de Localização<br>0 Unidade de Localização<br>0 Unidade de Localização<br>0 Descrição da Linhas infi<br>0 Descrição da Linhas infi<br>0 Descrição da Linhas infi<br>0 Número do linhas núme<br>0 Número do linhas número<br>0 Número do linhas núme<br>0 Número do linhas número<br>0 Número do linhas núme<br>0 Número do linhas número<br>0 Número do linhas número<br>0 Número do linhas número<br>0 Número do linhas número<br>0 Número do linhas número<br>0 Número do linhas n                                                                                                    | CADASTRAR LINNA TELEPÓNICA<br>CADASTRAR LINNA TELEPÓNICA<br>vel cadastrar linhas telefónicas vincu<br>a unidade pagadora .<br>atro da lenha telefónicas:<br>tro da lenha telefónica:<br>unidade vinculada à unidade paga<br>formação descritiva sobre a utilização<br>uma linha de telefónica.<br>Inha telefónica podem existir um o<br>CAL<br>9 Número: • 3145<br>• Pagedora: • 11.02.32.01.01 - COO<br>.ocalização: • COORDENADORIA DO<br>Descrição: • Ramal do Carison - D                                                                                                    | ADIVITIVI<br>DNIA -> (<br>A<br>ledes a uma unidar<br>a da linha,<br>a da linha,<br>roig, etc.<br>u mais ramais, Par<br>NOS DA LINHA T<br>ROENADORIA DE S<br>SISTEMAS DE INF<br>ST Coord de Sistem                                                                                                    | STRATIV<br>CADASTR<br>de pegedore.<br>telefônica se encor<br>a inserir um ramal<br>ELEFÓNICA<br>SISTEMAS DE INFOR<br>ORMAÇÃO - REITO<br>nas de Informação                                                                                                    | tra.<br>basta marcar a caix<br>RMAÇÃO - REITORIJ<br>RIA (11.02.32.0<br>- Reitoria                         | AC, EM S<br>A TELEF(                     | SEGUIDA,<br>ÔNICA          |             |
| PORTAL ADMINISTRATIVO ><br>Através desta operação é possíve<br>é possível cadastrar linhas para<br>Dados necessários para o cadas<br>• Unidade de Localização<br>• Unidade de Localização<br>• Unidade de Localização<br>• Unidade de Localização<br>• Unidade de Localização<br>• Unidade de Localização<br>• Unidade de Localização<br>• Unidade de Localização<br>• Unidade de Localização<br>• Unidade de Localização<br>• Unidade de Localização<br>• Unidade de Localização<br>• Unidade de Localização<br>• Unidade de Socialização<br>• Unidade de Localização<br>• Unidade de Localização<br>• Unidade Descrição da Linhas infin                                                                                                    | CADASTRAR LINNA TELEPÓNICA<br>Vel cadastrar linhas telefónicas vincu<br>a unidade pagadora .<br>atro da lenha telefónicas vincu<br>dade que irá arcar com es despesas<br>isou unidade vinculada à unidade pag<br>formação descritiva sobre a utilizaçã<br>uma linha de telefóne fixo, celular, t<br>ero da lenha telefónicas<br>inha telefónicas podem existir um o<br>COAD<br>Q Número: * 3145<br>* Pagadora: * 11.02.32.01.01 - COO<br>.ncelização: * COORDENADORIA DE<br>Descrição: * Ramal do Carison - C<br>ie Telefone: * FIXO                                                                                                    | ADIVITIAT<br>DNIA -> C<br>A<br>ledes a uma unidad<br>a linha.<br>a da linha.<br>a da linha.<br>roip, etc.<br>u mais ramais. Part<br>ROENADORIA DE S<br>S ISTEMAS DE INF<br>SI Coord de Sistem                                                                                                    | STRATIV<br>CADASTR<br>de pagadora.<br>telefônica se encor<br>a inserir um ramal<br>ELEFÓNICA<br>SISTEMAS DE INFOR<br>GRAMAÇÃO - REITO<br>nas de Informação                                                                                                    | tra.<br>basta marcar a caix<br>RMAÇÃO - REITORIA<br>RIA (11.02-32.0<br>- Reitoria                         | AC, EM S<br>A TELEF(                     | SEGUIDA,<br>ÔNICA          |             |
| 1- FASSO - AC<br>MENU "OU"<br>PORTAL ADMINISTRATIVO ><br>Através desta operação é possívé<br>é possível cadastrar linhas para<br>Dados necessários para o cadas<br>- Unidade de Cocaltação<br>- Unidade de Cocaltação<br>- Unidade de Cocaltação<br>- Unidade de Cocaltação<br>- Número da Unhas múme<br>- Número da Unhas múme<br>- Número da Unhas múme<br>- Número da Unhas múme<br>- Número da Unhas múme<br>- Número da Unhas múme<br>- Número da Unhas múme<br>- Número da Unhas múme<br>- Sumero da Unhas múme<br>- Sumero da Unhas múme<br>- Sumero da Unhas múme<br>- Sumero da Unhas múme<br>- Sumero da Unhas múme<br>- Sumero da Unhas múme<br>- Sumero da Unhas múme<br>- Sumero da Unhas múme<br>- Sumero da Unhas múme<br>- Sumero da Unhas múme<br>- Sumero da Unhas múme<br>- Sumero da Unhas múme<br>- Sumero da Unhas múmero<br>- Sumero da Unhas múmero<br>- Sumero<br>- Sumero da            | CADASTRAR LINNA TELEPÓNICA<br>CADASTRAR LINNA TELEPÓNICA<br>vel cadastrar linhas telefónicas vincu<br>a unidade pagadora .<br>atro da lenha telefónicas com es despesas<br>isou unidade vinculada à unidade paga<br>formação descritiva sobre a utilização<br>uma linha de telefóne fixo, celular, t<br>ero da lenha telefónicas podem existir um o<br>COAD<br>g Número: • 3145<br>• Pagadora: • 11.02.32,01.01 - COO<br>possingão: • COORDENADORIA DE<br>Descrição: • Ramal do Carlson - C<br>ie Telefone: • FIXO • •<br>is Telefone: • Ligações Ramal X Ra                                                                                                    | ADIVITIAT<br>DNIA -> (<br>A<br>ledes a uma unidad<br>a linha.<br>a da linha.<br>a da linha.<br>roip, etc.<br>u mais ramais. Part<br>NOS DA LINHA T<br>ROENADORIA DE S<br>S ISTEMAS DE INF<br>SI Coord de Sistem<br>mel + Grande Arec                                                                                                    | STRATIV<br>CADASTR<br>de pagadora.<br>telefônica se encor<br>a inserir um ramal<br>ELEFÓNICA<br>SISTEMAS DE INFOR<br>ORMAÇÃO - REITO<br>nas de Informação<br>aju                                                                                                    | tra.<br>basta marcar a caix<br>RMAÇÃO - REITORIA<br>RIA (11.02-32.0<br>- Reitoria                         | AC, EM S<br>A TELEF(                     | SEGUIDA,<br>ÔNICA          |             |
| 14 PASSO - AC<br>MENU "OU"<br>PORTAL ADMINISTRATIVO ><br>Através desta operação é possívé<br>É possível cadastrar linhas para<br>Dados necessários para o cadas<br>- Unidade de Cacaltação<br>- Unidade de Cacaltação<br>- Unidade de Cacaltação<br>- Diadar Pagadora: um<br>- Unidade de Cacaltação<br>- Diadare de Cacaltação<br>- Diadare de Cacaltação<br>- Diadare de Cacaltação<br>- Número da linhas núme<br>- Número da linhas núme<br>- Número da linhas núme<br>- Número da linhas núme<br>- Número da linhas núme<br>- Número da linhas núme<br>- Sumero da linhas núme<br>- Sumerção irá aporecer.                                                                                                    | CADASTRAR LINNA TELEPÓNICA<br>Vel cadastrar linhas telefónicas vincu<br>a unidade pagadora .<br>thro da linha telefónicas vincu<br>dade que irá arcar com es despesas<br>isou unidade si unidade pag<br>formação descritiva sobre a utilizaçã<br>uma linha de telefóne fico, celular, e<br>ro da linha telefónicas podem existir um o<br>COAD<br>g Número: • 3145<br>Pagadora: • 11.02.32,01.01 - COO<br>possilização: • COORDENADORIA DE<br>Pesorição: • Ramel do Carison - C<br>le Telefone: • Jigoções Ramal X Ra                                                                                                    | ADIVITIAT<br>DNIA -> C<br>A<br>ledes a uma unidad<br>da linha.<br>a da linha.<br>a da linha.<br>roop, etc.<br>u mais ramais. Part<br>ROENADORIA DE S<br>SISTEMAS DE INF<br>SI Coord de Sistem<br>mal + Grande Arac                                                                                                    | STRATIV<br>CADASTR<br>de pagadora.<br>telefônica se encor<br>a inserir um ramal<br>ELEFÓNICA<br>SISTEMAS DE INFOR<br>ORMAÇÃO - REITO<br>nas de Informação<br>aju                                                                                                    | tra.<br>basta marcar a caix<br>RMAÇÃO - REITORIA<br>RIA (11.02-32.0<br>- Reitoria                         | AC, EM S<br>A TELEF(                     | SEGUIDA,<br>ÔNICA          |             |
| 14 PASSO - AC<br>MENU "OU"<br>PORTAL ADMINISTRATIVO ><br>Através desta operação é possívé<br>É possível cadastrar linhas para<br>Dados necessários para o cadas<br>- Unidade de Cocaltação<br>- Unidade de Cocaltação<br>- Unidade de Cocaltação<br>- Unidade de Cocaltação<br>- Unidade de Cocaltação<br>- Unidade de Cocaltação<br>- Número da Unhas núme<br>- Número da Unhas núme<br>- Número da Unhas núme<br>- Número da Unhas núme<br>- Número da Unhas núme<br>- Número da Unhas núme<br>- Número da Unhas núme<br>- Número da Unhas núme<br>- Subastrativa da Cocaltação<br>- Unidade L<br>- Subastrativa da Cocaltação<br>- Número da Unhas núme<br>- Número da Unhas núme<br>- Número da Unhas núme<br>- Número da Unhas núme<br>- Subastrativa da Cocaltação<br>- Subastrativa da Cocaltação<br>- Subastrativa da C                                       | CADASTRAR LINNA TELEPÓNICA<br>Vel cadastrar linhas telefónicas vincu<br>a unidade pagadora .<br>tro da lenha telefónicas unidade pagadora .<br>tro da lenha telefónicas unidade paga<br>formação descritiva sobre a utilização<br>uma lenha de telefóne fixo, celular, e<br>rero da lenha telefónicas podem existir um o<br>COAD<br>Q Número: • 3145<br>e Pagadora: • 11.02.32,01.01 - COO<br>postrição: • COORDENADORIA DE<br>Descrição: • COORDENADORIA DE<br>Descrição: • Ramal do Carison - C<br>le Telefone: • Ligações Ramal X Ra<br>• Sim • Não                                                                                                    | ADIVITIAT<br>DNIA -> (<br>ada inha,<br>a da inha,<br>a da inha,<br>roip, etc.<br>u mais ramais, Pari<br>NOS DA LINNA T<br>ROENADORIA DE S<br>SISTEMAS DE INF<br>SI Coord de Sistem<br>mal + Grande Arac                                                                                                    | STRATIV<br>CADASTR<br>de pagadora.<br>telefônica se encor<br>a inserir um ramal<br>ELEFÓNICA<br>SISTEMAS DE INFOR<br>ORMAÇÃO - REITO<br>nas de Informação<br>aju                                                                                                    | dra.<br>basta marcar a caix<br>RMAÇÃO - REITORIJ<br>RIA (II.02.32.0<br>- Reitoria                         | AC, EM S<br>A TELEF(                     | SEGUIDA,<br>ÔNICA          |             |
| PORTAL ADMINISTRATIVO ><br>Através desta operação é possíve<br>E possível cadastrar linhas para<br>Dados necessários para o cadas<br>I Unidade de Cacaltação<br>Descrição da Linhas núme<br>Descrição da Linhas núme<br>Descrição da Linhas núme<br>Descrição infi aporecer.<br>Ingo de Telefones se d<br>Numero da linhas núme<br>Descrição infi aporecer.<br>Ingo de Selefones se d<br>Quindade L<br>Quindade de<br>Selevina da linhas núme<br>Descrição infi aporecer.<br>Ingo de Selefones se d<br>Descrição infi aporecer.<br>Ingo de Selefones se d<br>Descrição infi aporecer.<br>Ingo de Selefones se d<br>Descrição infi aporecer.<br>Ingo de Selefones se d<br>Descrição infi aporecer.<br>Ingo de Selefones se d<br>Descrição infi aporecer.<br>Ingo de Selefones se d<br>Descrição de Linhas núme<br>Descrição da Linhas núme<br>Descrição da Linhas                                                                                                    | CADASTRAR LINNA TELEPÓNICA<br>CADASTRAR LINNA TELEPÓNICA<br>vel cadastrar linhas telefónicas vincu<br>a unidade pagadora .<br>tro da linha telefónicas:<br>dade que irá arcom es despesas<br>isou unidade si unidade pag<br>formação descritiva sobre a utilizaçã<br>uma linha de telefóne fico, celular, e<br>reo da linha telefónicas.<br>Inha telefónicas podem existir um o<br>COAD<br>g Número: • 3145<br>Pagadora: • 11.02.32.01.01 - COO<br>nocalização: • COORDENADORIA DE<br>Pesorição: • Ramel do Carlson - C<br>le Telefone: • Ligações Ramal X Ra<br>g Número: • Ligações Ramal X Ra<br>g Número: • Ligações Ramal X Ra<br>g Número: • Ligações Ramal X Ra | ADIVITIAT<br>DNIA -> C<br>Ideas a uma unidad<br>a linha.<br>a da linha.<br>a da linha.<br>a da linha.<br>roop, etc.<br>u mais ramais. Par<br>ROENADORIA DE S<br>SISTEMAS DE INF<br>SI Coord de Sister<br>mal + Grande Arac                                                                                                    | STRATIV<br>CADASTR<br>de pagadora.<br>telefônica se encor<br>a inserir um ramal<br>ELEFÓNICA<br>SISTEMAS DE INFOR<br>GRAMAÇÃO - REITO<br>nas de Informação<br>raju •<br>ta ser consultado p                                                                                        | dra.<br>basta marcar a caix<br>RMAÇÃO - REITORIA<br>RIA (II.02-32.0<br>- Reitoria                         | AC, EM S<br>A TELEF(                     | SEGUIDA,<br>ÔNICA          |             |
| PORTAL ADMINISTRATIVO ><br>Através desta operação é possíve<br>E possível cadastrar linhas para<br>Dados necessários para o cadas<br>• Unidade de Cacaltação<br>• Unidade de Cacaltação<br>• Unidade Descrição de Linhas núme<br>• Unidade Descrição de Linhas núme<br>• Unidade Descrição de Linhas núme<br>• Unidade Pagadoras um<br>• Unidade Pagadoras um<br>• One Pagadoras um<br>• One Pagadoras um<br>• One Pagado                                                                                          | CADASTRAR LINNA TELEPÓNICA<br>Vel cadastrar linhas telefónicas vincu<br>a unidade pagadora .<br>tho da linha telefónicas vincu<br>a unidade pagadora .<br>tho da linha telefónicas en despesas<br>formação descritiva sobre a utilizaçã<br>uma linha de telefóne fico, celular, e<br>reo da linha telefónicas podem existir um o<br>COAD<br>g Número: • 3145<br>Pagadora: • 11.02.32.01.01 - COO<br>.ocalização: • COORDENADORIA DE<br>Pesorição: • Ramel do Carlson - C<br>le Telefone: • Ligações Ramal X Ra<br>79 Público:<br>(Caso seja marcado c                                                                                                    | ADJUITIN<br>DNIA -> C<br>Ideas a uma unidad<br>da linha.<br>a da linha.<br>a da linha.<br>roigi, etc.<br>u mais ramais. Par<br>ROENADORIA DE S<br>SISTEMAS DE INF<br>SI Coord de Sistem<br>mal + Grande Arac                                                                                                    | STRATIV<br>CADASTR<br>de pagadora.<br>telefônica se encor<br>a inserir um ramal<br>ELEFÓNICA<br>SISTEMAS DE INFOR<br>ORMAÇÃO - REITO<br>nas de Informação<br>raju •<br>ta ser consultado pr                                                                                        | dra.<br>basta marcar a caix<br>RMAÇÃO - REITORIJ<br>RIA (II.02.32.0<br>- Reitoria                         | AC, EM S<br>A TELEF(                     | SEGUIDA,<br>ÔNICA          |             |
| 14 PORTAL ADMINISTRATIVO ><br>Através desta operação é possíve<br>E possível cadastrar linhas para<br>Dados necessários para o cadas<br>• Unidade de Caçaltação<br>• Unidade de Caçaltação<br>• Unidade de Caçaltação<br>• Unidade de Caçaltação<br>• Unidade de Caçaltação<br>• Unidade de Caçaltação<br>• Unidade de Caçaltação<br>• Unidade de Caçaltação<br>• Descrição da Linhas núme<br>• Número da linhas núme<br>• Número da linhas núme<br>• Número da linhas núme<br>• Número da linhas núme<br>• Número da linhas núme<br>• Número da linhas núme<br>• Samali-Associada à uma<br>niserção irá aporecer.<br>19<br>§ 2º Unidade<br>§ 2º Unidade<br>§ 2º Unidade<br>§ 2º Unidade<br>§ 2º Unidade<br>§ 2º Unidade<br>§ 2º Tipo de<br>• Caseante Ravi                                                                                                    | CADASTRAR LINNA TELEPÓNICA<br>Vel cadastrar linhas telefónicas vincu<br>a unidade pagadora .<br>tro da linha telefónica:<br>dade que irá arcar com es despesas<br>isou unidade si unidade pag<br>formação descritiva sobre a utilizaçã<br>uma linha telefónica:<br>linha telefónica podem existir um o<br>COAD<br>g Número: • 3145<br>• Pagadora: • 11.02.32.01.01 - COO<br>.ocalização: • COORDENADORIA DE<br>Descrição: • Ramal do Carlson - C<br>le Telefone: • FIXO • •<br>In Telefone: • Eligoções Ramal X Ra<br>79 Público:<br>(Caso seja marcado c<br>RAL<br>Descrição: •                                                                                       | ADJUITIN<br>DNIA -> C<br>A<br>ledes a uma unidad<br>a linha.<br>a da linha.<br>a da linha.<br>voip, etc.<br>u mais ramais. Par<br>ross DA LINNA 1<br>RDENADORIA DE S<br>SISTEMAS DE INF<br>SI Coord de Sister<br>mal + Grande Arac<br>omo público, poder                                                                                                    | STRATIV<br>CADASTR<br>de pagadora.<br>telefônica se encor<br>a inserir um ramal<br>ELEFÓNICA<br>SISTEMAS DE INFOR<br>GRAMAÇÃO - REITO<br>nas de Informação<br>raju                                                                                                    | (O DO SIF<br>AR LINH<br>tra.<br>basta marcar a caix<br>RMAÇÃO - REITORIA<br>RIA (II.02.32.0<br>- Reitoria | AC, EM S<br>A TELEF(                     | SEGUIDA,<br>ÔNICA          |             |
| PORTAL ADMINISTRATIVO ><br>Através desta operação é possíve<br>E possível cadastrar linhas para<br>Dados necessários para o cadas<br>• Unidade de Localização<br>• Unidade de Localização<br>• Unidade de Localização<br>• Unidade de Localização<br>• Descrição da Linhas núme<br>• Diadade de Localização<br>• Descrição da Linhas núme<br>• Ramali: Associado a uma<br>miserção irá aporecer.<br>19<br>29 Unidade<br>39 Unidade L<br>49<br>59 Tipo de<br>69Perfil de<br>7                                                                                                    | CADASTRAR LINNA TELEPÓNICA<br>Vel cadastrar linhas telefónicas vincu<br>a unidade pagadora .<br>tro da linha telefónica:<br>dade que irá arcar com es despesas<br>isou unidade si unidade pag<br>formação descritiva sobre a utilizaçã<br>uma linha telefónica:<br>inha telefónica podem existir um o<br>COAD<br>g Número: • 3145<br>• Pagadora: • 11.02.32.01.01 - COO<br>.ocalização: • COORDENADORIA DE<br>Descrição: • Ramal do Carlson - C<br>le Telefone: • FIXO • •<br>In Telefone: • Ligações Ramal X Ra<br>79 Público:<br>(Caso seja marcado c<br>RAL<br>Descrição: •                                                                                         | ADIVITIAT<br>DNIA -> C<br>A<br>ledes a uma unider<br>a da linha.<br>a da linha.<br>a                                             | STRATIV<br>CADASTR<br>de pagadora.<br>telefônica se encor<br>a inserir um ramal<br>ELEFÓNICA<br>SISTEMAS DE INFOR<br>GRAMAÇÃO - REITO<br>nas de Informação<br>raju                                                                                                    | dra.<br>basta marcar a caix<br>RMAÇÃO - REITORIA<br>RIA (II.02-32.0<br>- Reitoria                         | AC, EM S<br>A TELEF(                     | SEGUIDA,<br>ÔNICA          |             |
| 14 PASSO - AC<br>MENU "OU"<br>PORTAL ADMINISTRATIVO ><br>Através desta operação é possive<br>E possível cadastrar linhas para<br>Dados necessários para o cadas<br>- Unidade de Cacaltação<br>- Unidade de Cacaltação<br>- Unidade de Cacaltação<br>- Dinder de Cacaltação<br>- Dinder de | CADASTRAR LINNA TELEPÓNICA<br>Vel cadastrar linhas telefónicas vincu<br>a unidade pagadora .<br>tro da linha telefónica:<br>dade que irá arcar com es despesas<br>formação descritiva sobre a utilizaçã<br>uma linha telefónica:<br>inha telefónica podem existir um o<br>COAD<br>g Número: • 3145<br>• Pagadora: • 11.02.32.01.01 - COO<br>.ocalização: • COORDENADORIA DE<br>Descrição: • Ramal do Carlson - C<br>te Telefone: • Discões Ramal X Ra<br>79 Público:<br>Caso seja marcado c<br>RAL<br>Descrição: •                                                                                                    | ADIVITIAT<br>DNIA -> C<br>A<br>ledes a uma unidad<br>da linha.<br>a da linha.<br>a d                                             | STRATIV<br>CADASTR<br>de pagadora.<br>telefônica se encor<br>a inserir um ramal<br>ELEFÓNICA<br>SISTEMAS DE INFOR<br>GRAMAÇÃO - REITO<br>nas de Informação<br>raju                                                                                                    | dra.<br>basta marcar a caix<br>RMAÇÃO - REITORIA<br>RIA (II.02-32.0<br>- Reitoria                         | AC, EM S<br>A TELEF(                     | SEGUIDA,<br>ÔNICA          |             |
| PORTAL ADMINISTRATIVO ><br>Através desta operação é possíve<br>E possível cadastrar linhas para<br>Dados necessiários para o cadas<br>• Unidade de Localizaçã<br>• Descrição da Linha: rif<br>• Descrição da Linha: rif<br>• Descrição da Linha: rif<br>• Número da linha: núme<br>• Ramal: Ascouda o uma<br>• Insectão inte aparecer.                                                                                                    | CADASTRAR LINNA TELEFÓNICA<br>CADASTRAR LINNA TELEFÓNICA<br>vel cadastrar linhas telefónicas vincu<br>a unidade pagadora .<br>tro da linha telefónicas:<br>tro da linha telefónicas:<br>tro da linha telefónicas<br>tro da linha telefónica.<br>linha telefónica dullar, o celular, i<br>tro da linha telefónica.<br>linha telefónica podem existir um o<br>COAD<br>Q Número: * 3145<br>Pagadora: * 11.02.32.01.01 - COO<br>.ocalização: * COADENADORIA DE<br>Descrição: * Ranal do Carison - C<br>te Telefone: * TXD *<br>te Telefone: * Useções Ramal X Ra<br>72 público:<br>(Caso seja marcado c<br>RAL<br>Descrição: *                                             | ADIVITIAT<br>DNIA -> C<br>ledes a uma unidar<br>da linha.<br>edora onde a linha<br>o da linha.<br>roco, etc.<br>u mais ramais, Par<br>HOS DA LINHA T<br>ROENADORIA DE S<br>SISTEMAS DE INF<br>SI Coord de Sister<br>mal + Grande Arac<br>omo público, poder                                                                                                    | STRATIV<br>CADASTR<br>de pagadora.<br>telefônica se encor<br>a inserir um ramal<br>ELEFÓNICA<br>ELEFÓNICA<br>ELEFÓNICA<br>ELEFÓNICA<br>ELEFÓNICA<br>ELEFÓNICA<br>ELEFÓNICA<br>ELEFÓNICA<br>ELEFÓNICA<br>ELEFÓNICA<br>ELEFÓNICA<br>ELEFÓNICA<br>ELEFÓNICA<br>ELEFÓNICA<br>ELEFÓNICA | (O DO SIF<br>AR LINH<br>tra.<br>basta marcar a caix<br>RMAÇÃO - REITORJ<br>REA (11.02.32.0]<br>- Reitoria | AC, EM S<br>A TELEF(                     | SEGUIDA,<br>ÔNICA          |             |

#### 2º PASSO - INFORMANDO DETALHES DO CADASTRO DA LINHA TELEFÔNICA

· Campos de preenchimento obrigatório.

1 – Informe o número do seu ramal, sem o prefixo. Ex.: 3145, 3210, ...;

2 – Neste campo é informada a unidade pagadora responsável pelo armazenamento dos dados de tarifação da linha telefônica (ramal), por padrão, é assinalado o nome do setor;

3 – Neste campo deverá ser informado o setor cujo ramal está vinculado;

4 – Descrição, neste campo, a descrição deverá seguir o padrão abaixo:

Setor

5 – Deverá ser informado o tipo de telefone, normalmente VOIP;

6 – Deverá ser informado o perfil do telefone, conforme descrição abaixo:

- Ligação Ramal X Ramal: Executa chamadas entre ramais;
- Ligação Ramal X Ramal + Celular: Executar chamadas entre ramais para celular;
- Ligação Ramal X Ramal + Grande Aracaju: Executa chamadas entre ramais e ligações locais;
- Ligação Ramal X Ramal + Grande Aracaju + Celular: Executa chamadas entre ramais, locais e para celular;
- Ligação Ramal X Ramal + Grande Aracaju + DDD: Executa chamadas entre ramais, locais e interurbanos;
- Ligação Ramal X Ramal + Grande Aracaju + DDD + Celular: Executa ligações entre ramais, locais, interurbanos e para celular;
- Ligação Ramal X Ramal + Grande Aracaju + DDD + DDI: Executa ligações entre ramais, interurbanos, locais e internacionais;
- Ligação Ramal X Ramal + Grande Aracaju + DDD + DDI + Celular: Executa ligações entre ramais, interurbanos, locais e internacionais e para celular.

7 – Define se o ramal será público ou não, ou seja, se o ramal poderá ser consultado por qualquer usuário na área pública do SIPAC.

Após concluído o preenchimento dos dados para cadatro da linha telefônica (Ramal), basta clicar sobre o botão "Cadastrar Linha", automaticamente o ramal da unidade estará disponível para consulta na área pública do SIPAC através do link:

#### https://sipac.ifs.edu.br/public/jsp/telefones/lista\_linhas\_telefonicas.jsf

#### 2. ATUALIZANDO DADOS DO RAMAL DA UNIDADE

Nesta seção, os servidores serão orientados de como proceder para atualização do ramal de sua unidade no SIPAC, neste sentido, o caso de uso será utilizado nas ocorrências de mudança na chefia da unidade, número do ramal ou demais detalhes que influenciem na pesquisa do ramal do setor junto a área pública do SIPAC.

| ERNANDO LUCAS DE OLEVETRA FA                                                                                                    | Organianto: 2018                                 | 🍓 Niches                                 | di Gaina Postal                                           | Shrir Charsade                                                                                                    | - Portal Admin.                                                                              |                                |
|----------------------------------------------------------------------------------------------------|--------------------------------------------------|------------------------------------------|-----------------------------------------------------------|----------------------------------------------------------------------------------------------------|----------------------------------------------------------------------------------------------|--------------------------------|
| DIRETORIA DE TECNOLOGIA DA INFORMACIAO - R (11.02.32)                                                                                                    |                                                  | Alterar seeks                            | G Apuda                                                   |                                                                                                    |                                                                                              |                                |
| Requisições 🛄 Comunicação 🗐 Compres 🗋 Contratos 📓 Projetos                                                                                                    | . Orçemento                                      | Patrimônio: Nóva                         | Protocsio 📓                                               | Auditorie Interne                                                                                                    | Cutros 19                                                                                    |                                |
| Manual - Módulo de Transportes do SIPAC<br>Neste manual de gestores e shefes de undade sello instruïdes acerce da<br>de Transportes do SIX-(, como requisição de transporte, reserve de tran<br>deslocamento sem reguisição, registrar entra                                                                                                    | e principalis Tuncional<br>aporta, autorizar reg | idades disponibili<br>ulaição de transpo | adas no módula<br>ria, sedanter um<br>(ni) (a) (a) (anna) | Caissa Postai<br>Trocar Potu<br>Editar Perfil                                                                                                    | Consultas<br>Calendário<br>Módulo de Biblio<br>Saldo do Cartão<br>Acesso à Inform<br>Boleas  | teca<br>do Restaurante<br>ação |
|                                                                                                    |                                                  | 1                                        | Cadastrar Linha                                           | Telefônice                                                                                                    | C. Telefonie                                                                                 | 2⁰                             |
| and the second second sec | 0.00                                             | 3⁰                                       | Atualizar Catalog                                         | po de Unidade                                                                                                    | ALL Y ALL DO                                                                                 |                                |
| 🛛 Bons Extrato Fatherial Processos Decomentas Reg                                                                                                    | aberdies Transpo                                 | rhes 1                                   | Consultar Catalo<br>Telefones de Un                       | go<br>dade •                                                                                                    | 450                                                                                          |                                |
| Abaixo estilio listados os 30 últimos tópicos cadastrados.                                                                                                    |                                                  |                                          |                                                           | UCITAÇÕES                                                                                                    | MINUTAS                                                                                      |                                |
| Clique em 🔍 para visualizar informações e cada<br>Clique em 😈 para renove                                                                                                    | strar comentário<br>r o tópico.                  | sobre o tápico.                          | 8                                                         |                                                                                                    | EDITAIS                                                                                      |                                |
| Titulo p,                                                                                                    | Ultina (                                         | Criado por                               | Respostas                                                 |                                                                                                    |                                                                                              |                                |
| Portaria                                                                                                    | /03/2016                                         | EST                                      | 32 🔍                                                      | SERV                                                                                                    | 100M IS DO                                                                                   |                                |
| Cadastrar Nigro Topi                                                                                                    | C0                                               | Ver t                                    | ados os Tópicos                                           | Categoria Técnico<br>Cargas LAROR<br>Vinculos Asivo P<br>DIRET<br>TECNO<br>LAROR<br>LAROR<br>LAROR<br>LAROR<br>LAROR<br>LAROR<br>LAROR<br>LAROR<br>LAROR<br>LAROR<br>LAROR<br>LAROR<br>LAROR<br>LAROR<br>LAROR<br>LAROR | AZMINIstrativa<br>DD DE<br>ATORIO AREA<br>Internetis<br>DOITA DE<br>NAGAD -<br>VIA (1102-32) |                                |

1º PASSO – ACESSE O PORTAL ADMINISTRATIVO DO SIPAC, EM SEGUIDA, MENU "OUTROS" -> TELEFONIA -> ATUALIZAR CATÁLOGO DA UNIDADE

| PORTAL | ADMINISTRATIVO > ALTERAR | REMOVER LINHA | S TELEFÔNICAS                                       |                 |  |  |  |
|--------|--------------------------|---------------|-----------------------------------------------------|-----------------|--|--|--|
|        |                          | FILTH         | O DE BUSCA DE LINHAS 1                              | ELEFÓRICAS      |  |  |  |
|        | Unidade Pagadora:        | Selec         | ione uma unidade ou digite ser                      | código ao lado. |  |  |  |
|        | 🗐 Unidade Localização:   | Selec         | Selecione uma unidade ou digite seu código ao lado. |                 |  |  |  |
|        | Descrição;               |               |                                                     |                 |  |  |  |
|        | Tipo Telefone:           | - SELECIONE - |                                                     |                 |  |  |  |
|        | I Número: 3              | 166           |                                                     |                 |  |  |  |
|        | El Público:              | 🖲 Sim 🔿 Não   |                                                     |                 |  |  |  |
|        |                          |               | Buscar Cancelar                                     |                 |  |  |  |
|        |                          |               | Portal Administrativ                                | 0               |  |  |  |

2º PASSO – INFORME UM DOS PARÂMETROS ACIMA PARA LOCALIZAR O RAMAL A SER ATUALIZADO, A EXEMPLO DO NÚMERO DO RAMAL CONFORME ILUSTRADO

| DIRETORIA DE      | TECNOLOGIA DA INFORMA                                                     | CAO - R (11.02.32)         | Unçamentor 2018         | n Alterar senha 🙆 Ajuda                          |          |                       |
|-------------------|---------------------------------------------------------------------------|----------------------------|-------------------------|--------------------------------------------------|----------|-----------------------|
| PORTAL ADMI       | NISTRATIVO > ALTERA                                                       | R/REMOVER LINHAS TELE      | FÓNICAS                 |                                                  |          |                       |
| 1                 |                                                                           | FILTRO DE L                | SUSCA DE LINHAS T       | ELEFÓNICAS                                       |          |                       |
|                   | Unidade Pagadora:<br>Unidade Localização:<br>Descrição:<br>Tipo Telefone: | Selecione um               | a unidade ou digite seu | r código ao lado.                                |          |                       |
|                   |                                                                           | Selecione um               | a unidade ou digite seu | r código ao lado.                                |          |                       |
|                   |                                                                           |                            |                         |                                                  |          |                       |
|                   |                                                                           | SELECIONE                  |                         |                                                  |          |                       |
|                   | Número:                                                                   | 3166                       |                         |                                                  |          |                       |
|                   | Público:                                                                  | 🖲 Sim 🔘 Não                |                         |                                                  |          |                       |
|                   |                                                                           |                            | Buscar Cancelar         | ]                                                |          |                       |
|                   |                                                                           | Q.: Consu                  | Itar 🔅 Alterar          | 9: Remover                                       |          |                       |
|                   |                                                                           | LISTA DE LI                | NHAS TELEFÔNICAS E      | NCONTRADAS                                       |          |                       |
| nidade<br>agadora | Unidade de Localizaçã                                                     | io                         | Tipo de<br>Telefone     | Perfil de Telefone                               | Número P | úblico                |
| EITORIA (11.02)   | DIRETORIA DE TECNOLO<br>REITORIA (11.02.32)                               | GIA DA INFORMACAO -        | FIXO                    | Ligações Ramal X Ramal + Grande<br>Aracaju + DDD | 3166 S   | m 🔍 😥 1               |
| escrição:         | Ramal do Fernando Luca                                                    | s - Diretoria de TI do IFS |                         |                                                  |          | Alte                  |
|                   |                                                                           |                            | << Voltar               |                                                  |          | Charles of the second |
|                   |                                                                           |                            |                         |                                                  |          |                       |

### 3º PASSO – APÓS IDENTIFICAR O RAMAL DA UNIDADE A SER ATUALIZADO, CLIQUE SOBRE O BOTÃO "ALTERAR"

| Número: *              | 3166                                             |                                                |      |  |  |  |
|------------------------|--------------------------------------------------|------------------------------------------------|------|--|--|--|
| Unidade Pagadora: *    | REITORIA                                         |                                                |      |  |  |  |
| Unidade Localização: * | DIRETORIA DE TECNOLOGIA DA INF                   | ORMACAO - REITORIA                             |      |  |  |  |
| Descrição: #           | Ramal do Fernando Lucas - Diretoria              | nal do Fernando Lucas - Diretoria de TI do IFS |      |  |  |  |
| Tipo de Telefone: *    | FIXO                                             |                                                |      |  |  |  |
| Perfil de Telefone: *  | Ligações Ramal X Ramai + Grande A                | Aracaju + DDD 💌                                |      |  |  |  |
| Públice:               | Sim O Não<br>(Caso seja marcado como público, po | oderá ser consultado por qualquer pessoa)      |      |  |  |  |
| INSERTE RAMAL          |                                                  |                                                |      |  |  |  |
|                        | 🐢 Alterar Ramal                                  | 😻: Remover Ramal                               |      |  |  |  |
| RAMAIS                 |                                                  |                                                |      |  |  |  |
| Descrição              |                                                  | Número                                         |      |  |  |  |
| Diretoria de Ti do IFS |                                                  | 3166                                           |      |  |  |  |
| Recepção da D11        |                                                  | 3140                                           | 10 E |  |  |  |
|                        | Alterar Linha                                    | Cancelar                                       |      |  |  |  |
|                        | <ul> <li>Campos de preenchiment</li> </ul>       | lo obrigatório.                                |      |  |  |  |
|                        | Portal Admi                                      | nistrativo                                     |      |  |  |  |

#### 4º PASSO – ATUALIZE OS DADOS QUE JULGAR NECESSÁRIOS, EM SEGUIDA, CLIQUE SOBRE O BOTÃO "ALTERAR LINHA"

## 3. CONSULTA DE RAMAIS - ÁREA PÚBLICA DO SIPAC

Nesta seção, os servidores serão orientados de como proceder para consulta dos ramais dos setores do IFS, através da área pública do SIPAC que poderá ser realizada através do 1 – primeiro nome do servidor, 2 – Sigla do Setor, 3 – Descrição do Setor, 4 – Nome do Campus, 5 – Número do Ramal. A consulta poderá ser realizada diretamente através do link:

https://sipac.ifs.edu.br/public/jsp/telefones/lista\_linhas\_telefonicas.jsf

| instituto Fe                                                             | deral de Sergipe                                                                                                    |                                                                       | Arecaju, 10 de Junho de 20                                                 |
|--------------------------------------------------------------------------|----------------------------------------------------------------------------------------------------|-----------------------------------------------------------------------|----------------------------------------------------------------------------|
| SIPA                                                                     | C                                                                                                    | 1                                                                     | ENTRAR NO SESTEMA                                                          |
| Sistema P                                                                | ntegrado de Patrimonio, Administraç                                                                                                | ao e Contratos                                                        |                                                                            |
| LICITAÇÕES                                                               | Consulta do Catálogo Telefónico                                                                                                    |                                                                       |                                                                            |
| ATA5 VIOSYTES                                                            | Digite uma palevra d                                                                                                    | have para busca exemplos: direção d                                   | a proad, departamento de                                                   |
| CONSULTAS                                                                | exemplo: 3215-3148.                                                                                                    | rentern pascer o numero ou teren                                      | one para saber usar o saror,                                               |
| PROCESSOS                                                                |                                                                                                    |                                                                       |                                                                            |
| HATERIAL                                                                 |                                                                                                    |                                                                       |                                                                            |
| UNIDADES                                                                 | FELTRO DE BL                                                                                                    | ISCA DE LINHAS TELEFÓNICAS                                            |                                                                            |
| CONTRATOS                                                                | Palavra (cti                                                                                                    |                                                                       |                                                                            |
| Tearour                                                                  |                                                                                                    | Buscar                                                                |                                                                            |
| BOLETINS DE SERVIÇO                                                      |                                                                                                    | [                                                                     |                                                                            |
|                                                                          |                                                                                                    |                                                                       |                                                                            |
| OTÍCIAS E COMUNICADOS                                                    |                                                                                                    |                                                                       |                                                                            |
| tanual - Módulo de Tra                                                   | asportes do SIPAC                                                                                                    |                                                                       |                                                                            |
| Neste manual os gesto<br>Transportes do SIPAC,<br>deslocamento sem requi | ves e cheles de unidade serão instruídos<br>como: regulação de transporte, reserv<br>sição, registrar entrada e saida de veículos, | s acerca das principais funcionals<br>a de transporte, autorizar requ | dades disponibilizadas no módulo de<br>uisição de transporte, cadastrar um |
| Attenuel do módulo de Tren                                               | sportes do SIPAC                                                                                                    |                                                                       |                                                                            |
| tanual de Requisição d                                                   | e Material                                                                                                    |                                                                       |                                                                            |
| Conforme determinação                                                    | da Pró-Reitoria de Administração, as requisi                                                                                       | ções de materiais deverão ser feit                                    | as via sistema SIPAC.                                                      |
|                                                                          |                                                                                                    |                                                                       |                                                                            |
| Merual de Raquisições de l                                               | Katuriais                                                                                                    |                                                                       |                                                                            |

#### 1º PASSO – INFORME O CRITÉRIO DE BUSCA PARA LOCALIZAR O RAMAL DESEJADO, PODERÁ SER UTILIZADO UM DOS SEGUINTES CRITÉRIOS INFORMADOS NO ENUNCIADO DESTA SEÇÃO.

|                                                                                                    | FILTRO DE BUSCA DE LINHAS TELEF                     | ÓNICAS                                                         |        |                        |
|----------------------------------------------------------------------------------------------------|-----------------------------------------------------|----------------------------------------------------------------|--------|------------------------|
| Palavra Chave: kti                                                                                                    |                                                     | 1.000001110                                                    |        |                        |
|                                                                                                    | Buscar Cancelar                                     |                                                                |        |                        |
|                                                                                                    |                                                     |                                                                |        |                        |
| and the second statement of the second statement of th | LISTA DE LINHAS TELEFÓNICAS ENCON                   | TRADAS                                                         |        |                        |
| Unidade de Localização                                                                                                    | Setor                                               | Descrição                                                      | Númern | ilamais                |
| COORD DE TECNOLOGIA DA INFORMACAD - CAMPUS<br>RUDRIA (11.02.57.03)                                                                                                    | DIRECAO GERAL - CAMPUS GLORIA<br>(11.38.01)         | Ramel do Eduardo Figueiredo - CTI<br>Glória                    | 3701   |                        |
| COORDENADORIA DE TECNOLOGIA DA INFORMACAD -<br>CAMPLES ARACASU (11.11.87.05)                                                                                                    | DIRECAD GERAL - CAMPUS ARACAJU<br>(11.11.89)        | Remel do João Vitor - CTI Cempus<br>Araceju                    | 3258   | 3259                   |
| DOORD DE TECNOLOGIA DA INFORMACAD - CAMPUS<br>IAO CRISTOVAD (11.12.02.04)                                                                                                    | DIRECAD GERAL - CAMPUS SAD<br>CRISTOVAD (11.12.02)  | Ramal do Robert Marcanas e Arian<br>Dantas - CTI São Cristovão | 3874   | 3074, 3075, 3076, 3077 |
| CODRD DE TECNOLOGIA DA INFORMACAD - CAMPUS -<br>AGARTO (11.13.08.07)                                                                                                    | DIRECAD GERAL - CAMPUS LAGARTO<br>(11.13.08)        | Ramal do Walter Santo - CTI<br>Lagarto                         | 1517   |                        |
| COORD DE TECNOLOGIA DA INFORMACAD - CAMPUS<br>ESTANCIA (11.14.01.05)                                                                                                    | DIRECAD GERAL - CAMPUS ESTANCIA<br>(11.14.01)       | Ramal do José Machado - CTI<br>Estáncia                        | 3602   |                        |
| COORD DE TECNOLOGIA DA INFORMACAD - CAMPUS<br>TABAIANA (11.15.04.05)                                                                                                    | DIRECAD GERAL - CAMPUS ITABAIANA (11.15.04)         | Ramal da CTI                                                   | 3503   |                        |
| COORDENADORIA DE TECNOLOGIA DA INFORMACÃO -<br>CAMPUS TOBIAS BARRETO (11.47.01.03)                                                                                                    | DIRECAO GERAL - CAMPUS TOBIAS<br>BARRETO (11.47.05) | Ramal do Alex Soares - CTI Tobias<br>Barreto                   | 3290   |                        |
| COORDENADORIA DE TECNOLOGIA DA INFORMACACI-<br>CANPUS PROPRIA (11.48.03.01)                                                                                                    | DIRECAD GERAL - CAMPUS PROPRIA<br>(11.46.01)        | Ramal do Rodrigo - CTI Propriá                                 | 3275   |                        |
| COORD DE TECNOLOGIA DA INFORMAÇÃO - REITORIA                                                                                                    | COORD GERAL DE TECNOLOGIA DA                        | Ramai de Alexandre Rezende de                                  | 1408   |                        |

DIRETORIA DE TECNOLOGIA DA INFORMAÇÃO – PÁGINA 7 DE 7 TODOS OS DIREITOS AUTORAIS RESERVADOS – ATUALIZADO EM: 10/06/2016 ÀS 02h:50 – VERSÃO 1.0